## Jak sprawdzić autentyczność dokumentu mTożsamość w aplikacji mObywatel?

## Zwróć uwagę na następujące zabezpieczenia graficzne:

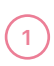

Hologram - godło RP, które zmienia kolory przy przechylaniu telefonu.

- 2 Data ostatniej aktualizacji czas od ostatniej aktualizacji nie może być dłuższy niż rok.
- **3** Grafika tła stylizowany rysunek orła białego.
- 4 Pulsująca biało-czerwona flaga.
- Autentyczny dokument mTożsamość ma wszystkie 4 zabezpieczenia

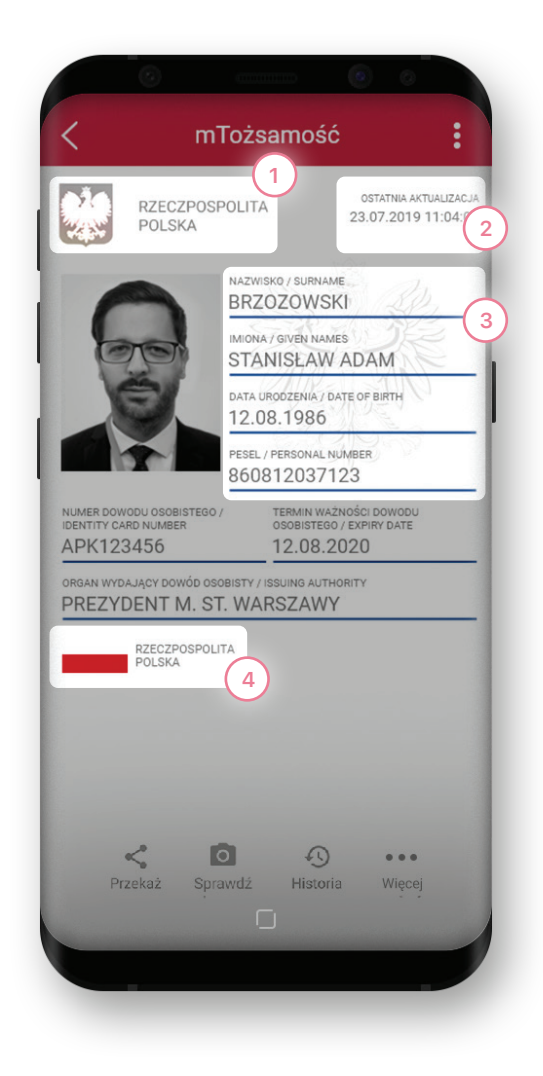

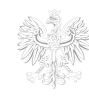

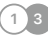

## Możesz dodatkowo potwierdzić autentyczność mTożsamości prosząc okazującego o wykonanie następujących kroków:

- Kliknięcie ikony Przekaż w dolnym menu mTożsamości.
- 2 W oknie, które się pojawi, wybranie opcji jednostronne przekazanie danych
- 3 Potwierdzenie wyboru kliknięciem w przycisk Akceptuj / Potwierdź

Godło RP zmieniające kolory

przy przechylaniu telefonu

nich np. zdjęcia okazującego)

W autentycznej mTożsamości te elementy nie są niczym przysłonięte (nie widać na

4) Na ekranie pojawią się:

Kod QR

Flaga RP

A

(c)

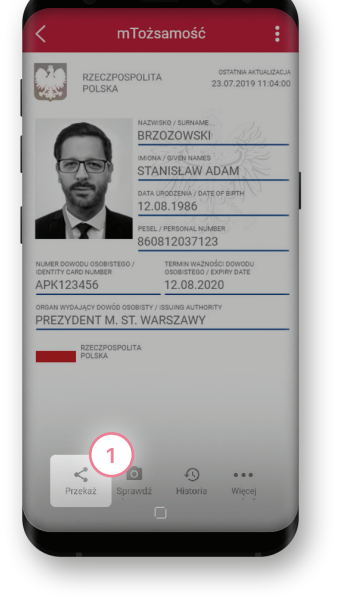

| o mTożsamość i                                                                           |
|------------------------------------------------------------------------------------------|
| Pozwól zeskanować kod, aby dokonać<br>wymiany danych.                                    |
| Potwierdź cel przekazania (2)                                                            |
|                                                                                          |
| Zahres darych<br>Zahres darych: złące, nazwiska, miona                                   |
| Obustronna wymiana danych                                                                |
| Zahra danya: zajen nazvika, mona,<br>name donoda sebitnya, organ vydujev<br>donod osobny |
|                                                                                          |
|                                                                                          |
|                                                                                          |

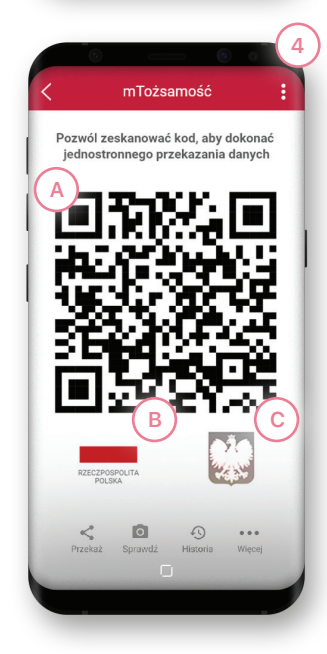

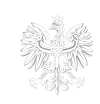

Ministerstwo Cyfryzacji

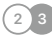

## Masz aplikację mWeryfikator?

Za jej pomocą również możesz potwierdzić autentyczność mTożsamości oraz zweryfikować dane okazującego.\*

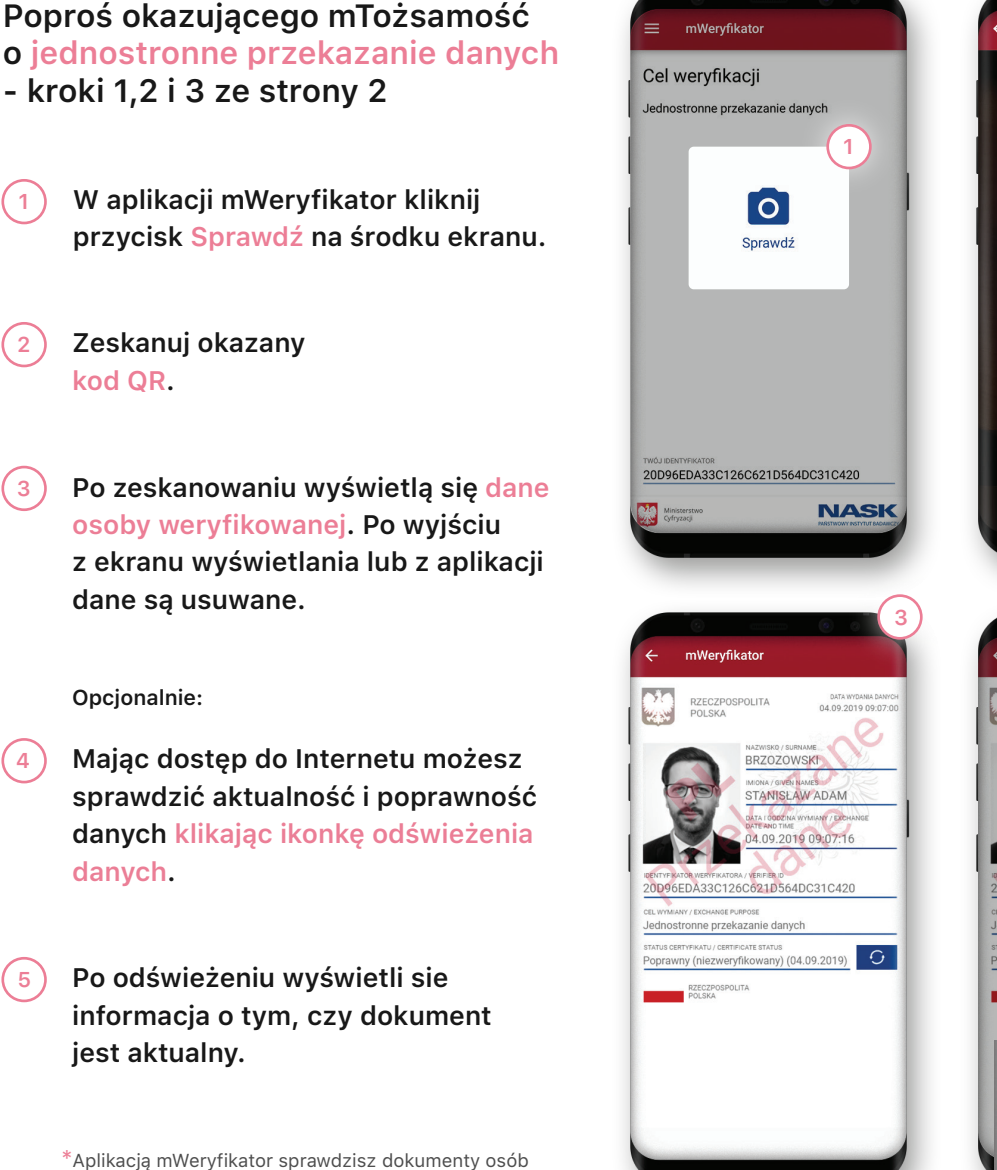

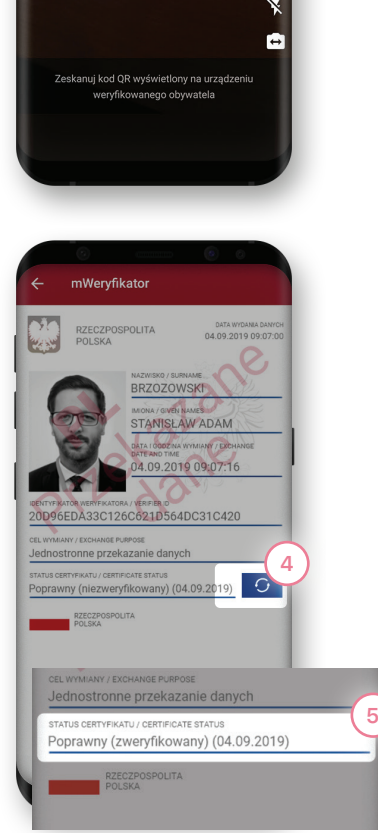

Wervfikato

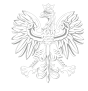

korzystających z tego samego systemu operacyjnego. Wymiana danych pomiędzy systemami Android i iOS

nie jest możliwa.

Ministerstwo Cyfryzacji

33